### WebUntis (Das digitale Klassenbuch)

### Installation der App, Einsicht in den Stundenplan und Krankmeldungen

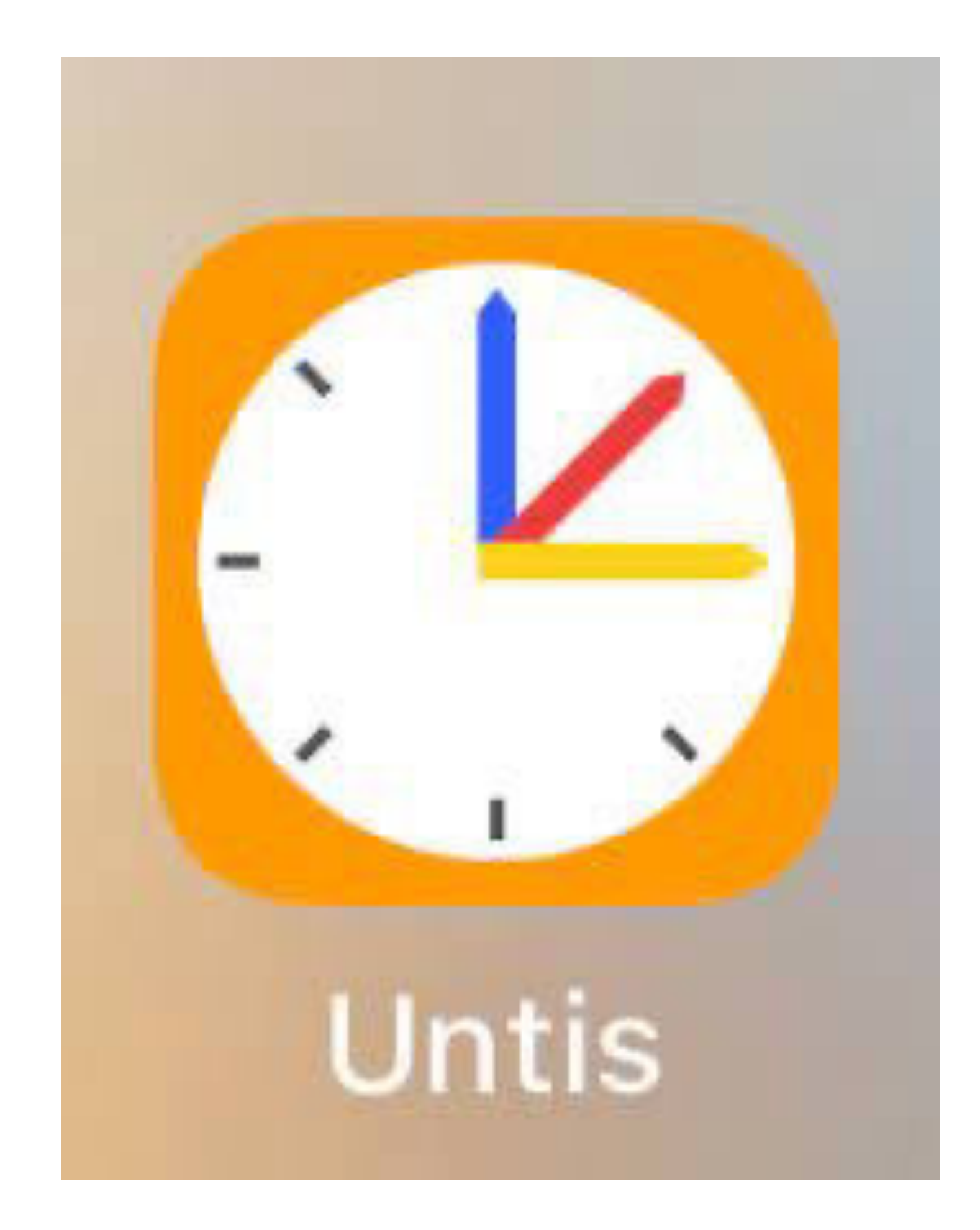

## Installation

- WebUntis-App downloaden über "GooglePlay-Store", "Apple-App-Store" oder einfach über den Internetbrowser nutzen (<u>www.webuntis.com</u>)
- In die Suche "Gesamtschule Ennigerloh Neubeckum" eingeben!

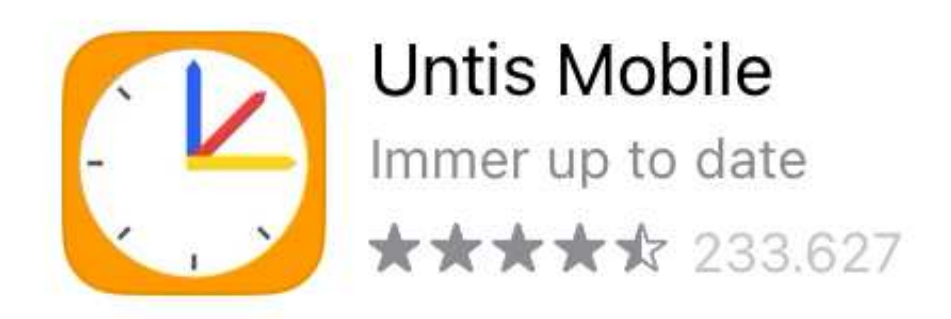

### AKTUALISIEREN

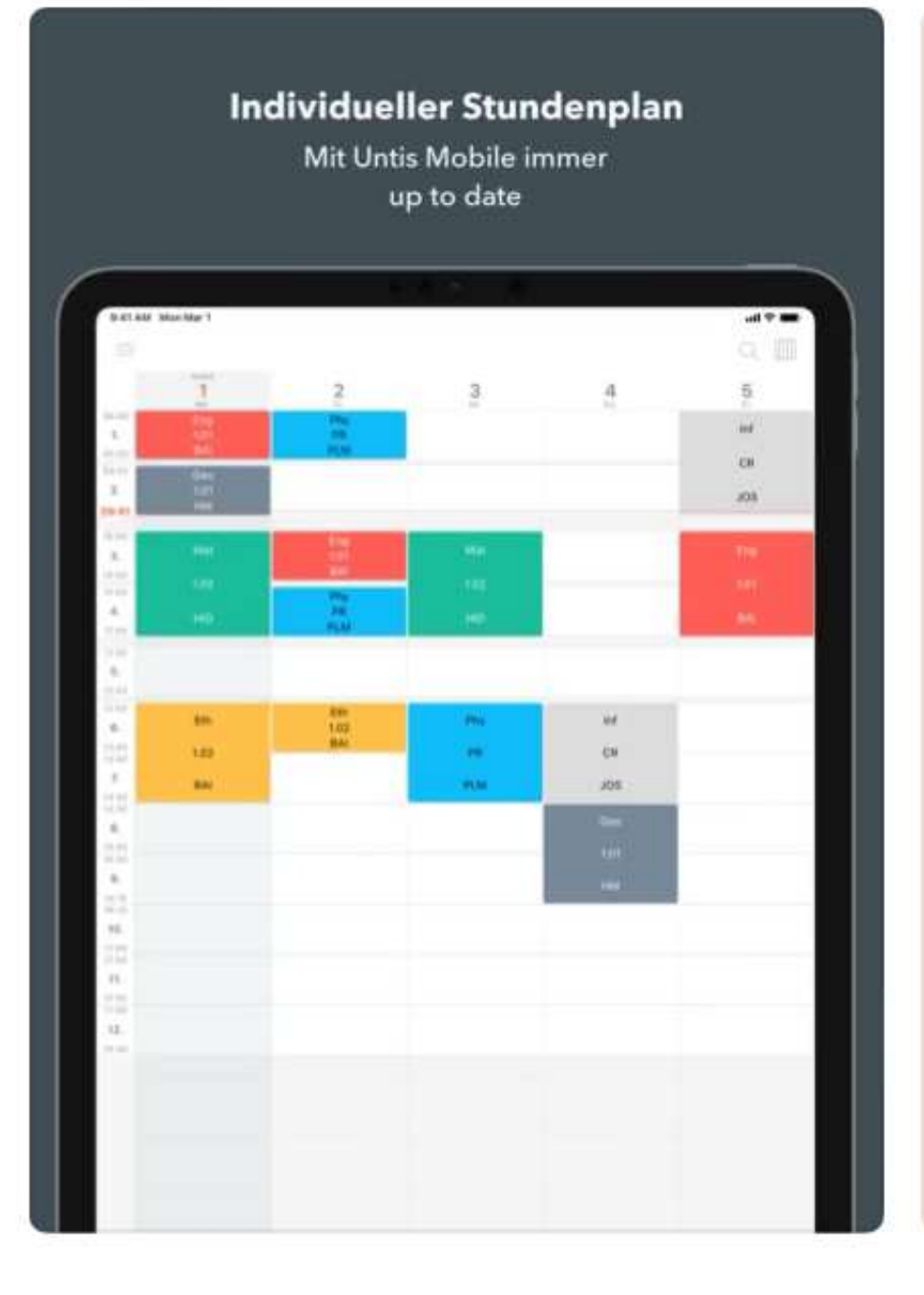

Elternkommunikation Einfacher und schneller

Informationsaustausch

|   | Minute arteritettett                                                                                                |                |
|---|----------------------------------------------------------------------------------------------------|----------------|
| 0 | Sabrina Bauer<br>Biologie-Test<br>Halls, Der Tennin für den Biologie-Test asarde auf nächtete Woche verscheiben.    | 2.00           |
|   | minegen                                                                                                    |                |
| 0 | Heinrich Poulson<br>Notes Mathematik<br>Der Heller für die Schularbeit dieses Jahr eind beiernites unt sungehällen. | *11            |
| 6 | Vallenting Müller<br>Bassentine<br>Halls, umane Hassentieler findet Biesen, Sensiehte entline stött,                | 28.740         |
| 0 | Fittz Grummer<br>Stronthung 40<br>De Stronthung at lotte anne engytheller.                                          | 34.7wb         |
| 0 | Marianne Brunnet<br>Freduisk<br>Guter Mitgen, foer ist das angefregte Feedback zur letzten blunde                   | 22. Pyth<br>10 |

# Log-In

- Die SchülerInnen bekommen in der ersten Schulwoche die Anmeldedaten (Benutzer und Passwort) von den KlassenlehrerInnen.
- Den SchülerInnen-Account erkennen Sie daran, dass dieser (anders als die Eltern-Accounts) mit einer Nummer endet.
- Mit diesen Daten können Sie sich dann anmelden und müssen ein neues eigenes Passwort erstellen.

000

ges-ennigerloh

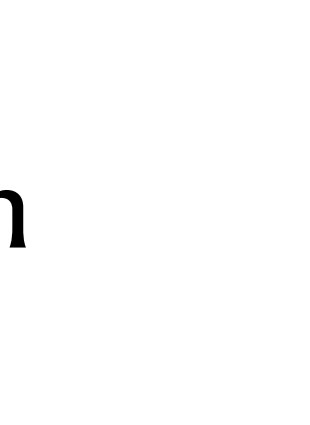

BENUTZERNAME

TestEltern

Passwort

Anmelden

Passwort vergessen?

# Übersicht

- Start (Reiter unten): Hier können Sie die SchülerInnen über "Meine Abwesenheiten" krank melden.
- **Stundenplan** (Reiter unten): Einsicht in den Stundenplan

| 7           | Gesamtschul         | le Ennigerloh Ne   | eubeckum     |          |
|-------------|---------------------|--------------------|--------------|----------|
|             | Reine Termine       |                    | >            |          |
|             | Co Meine Abwesenhei | iten               | >            |          |
|             |                     |                    |              |          |
|             |                     |                    |              |          |
|             |                     |                    |              |          |
|             |                     |                    |              |          |
|             |                     |                    |              |          |
|             |                     |                    |              |          |
|             |                     |                    |              |          |
|             |                     |                    |              |          |
|             |                     |                    |              |          |
|             |                     |                    |              |          |
|             |                     |                    |              |          |
|             |                     |                    |              |          |
| Start Start | 17 Stundenplan      | Benachrichtigungen | Mitteilungen | A Profil |

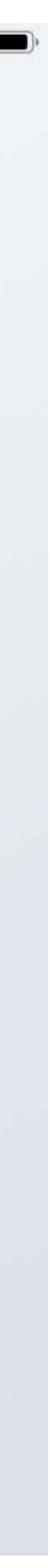

## Krankmeldungen

- Wählen Sie das Kind aus (Abb. 1 "Test NB Test")
- Wählen Sie das "+" Zeichen (Abb 1 o.r.) an
- Tragen Sie in die sich öffnende Maske (Abb 2) Start, Ende und einen Grund (Text) ein
- Bestätigen Sie Ihre Eingabe mit Anwählen des orangenen Hakens (Abb 2 o.r.)

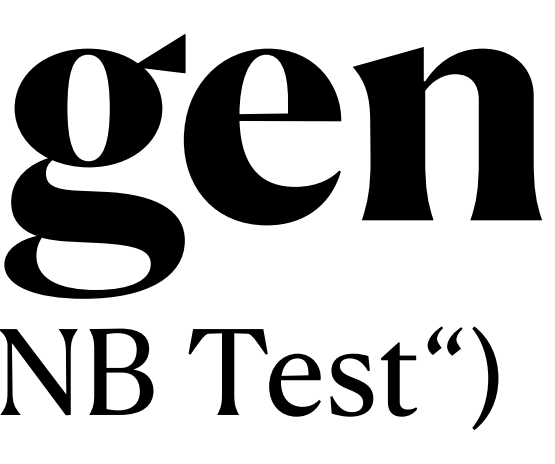

| 16:29 | Mittwoch 17. Mai |      |               |                                                |              | <b>?</b> 92 % |
|-------|------------------|------|---------------|------------------------------------------------|--------------|---------------|
| <     |                  |      |               | Meine Abwesenheiten<br>10.05.2023 - 17.06.2023 |              |               |
|       |                  | Alle | Schueler Test | Test NB Test                                   |              |               |
|       |                  |      |               |                                                |              |               |
|       |                  |      |               | E®                                             |              |               |
|       |                  |      |               | Keine Abwesenheiten                            |              |               |
|       |                  |      |               | Hier erscheinen Ihre Abwesenheiten             |              |               |
|       |                  |      |               |                                                |              |               |
|       |                  |      |               |                                                |              |               |
|       |                  |      |               |                                                |              |               |
|       |                  |      |               |                                                |              |               |
|       |                  |      |               |                                                |              |               |
|       |                  |      |               |                                                |              |               |
|       |                  |      |               |                                                |              |               |
|       |                  |      |               |                                                |              |               |
|       |                  |      |               |                                                |              |               |
|       |                  |      |               |                                                |              |               |
|       | Start            | t    | 5 Stundenplan | G Benachrichtigungen                           | Mitteilungen | R Profil      |
|       |                  |      |               |                                                |              |               |
|       |                  |      |               |                                                |              |               |

|                            | 000                       |                  |   |
|----------------------------|---------------------------|------------------|---|
| Meine Ahwesenheiten        |                           |                  |   |
| $\times$                   | Eigene Abwesenheit melden | 5                |   |
| Kind<br>Test NB Test       |                           |                  | > |
| Start                      |                           | 17.05.2023 08:00 | > |
| Ende                       |                           | 17.05.2023 17:20 | > |
| Text<br>Text hier eingeben |                           |                  | > |

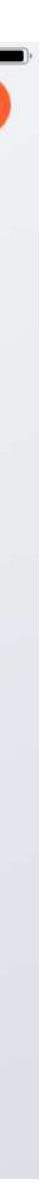

# Stundenplan

- Sie können zwischen Tages- und Wochenansicht wechseln (o.r.)
- Sie können, falls Sie mehrere Kinder an unserer Schule haben, über ein Drop-Down-Menue (Mitte "Schueler Test") den entsprechenden Stundenplan auswählen

| 16:36 Mittwoch 17. Mai |       |                |                      |              | <b>?</b> 91 %    |          |  |
|------------------------|-------|----------------|----------------------|--------------|------------------|----------|--|
| Q <sub>↓↑</sub>        |       |                | Schueler Test ~      |              | (                | Q 🏾      |  |
|                        | 26    | 27             | 28                   | 29           | Ansicht wechseln |          |  |
| 08:00<br><b>1.</b>     | Mo.   | Di             | Mi.                  | Do.          | Tagesansicht     |          |  |
| 08:45<br>08:45         |       |                |                      |              | ✓ Wochenansicht  | Ш        |  |
| <b>2.</b><br>09:30     |       |                |                      |              |                  |          |  |
| 09:50<br><b>3</b> .    |       |                |                      |              |                  |          |  |
| 10:35<br>10:35         |       |                |                      |              |                  |          |  |
| <b>4.</b><br>11:20     |       |                |                      |              |                  |          |  |
| 11:40<br><b>5.</b>     |       |                |                      |              |                  |          |  |
| 12:25<br>12:25         |       |                |                      |              |                  |          |  |
| 13:10                  |       |                |                      |              |                  |          |  |
| 13:30<br><b>7.</b>     |       |                |                      |              |                  |          |  |
| 14:15<br>14:15<br>8    |       |                |                      |              |                  |          |  |
| 15:00<br>15:05         |       |                |                      |              |                  |          |  |
| <b>9.</b> 15:50        |       |                |                      |              |                  |          |  |
| <b>10.</b><br>16:35    |       |                |                      |              |                  |          |  |
| 16:35<br><b>11.</b>    |       |                |                      |              | 17.05            | .2023 16 |  |
|                        | Start | 17 Stundenplan | G Benachrichtigungen | Mitteilunger | n 🔗 Profil       |          |  |

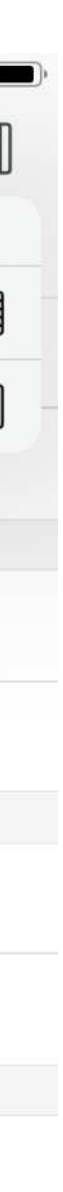

36

36